## การใช้งานโปรแกรม Import Time Record Log to TA

1. นำไฟล์นามสกุล .EXE ที่ชื่อ Import Time Record.EXE ไปวางทับที่ C:\Program Files

(x86)\WAC Research\Import Time Record

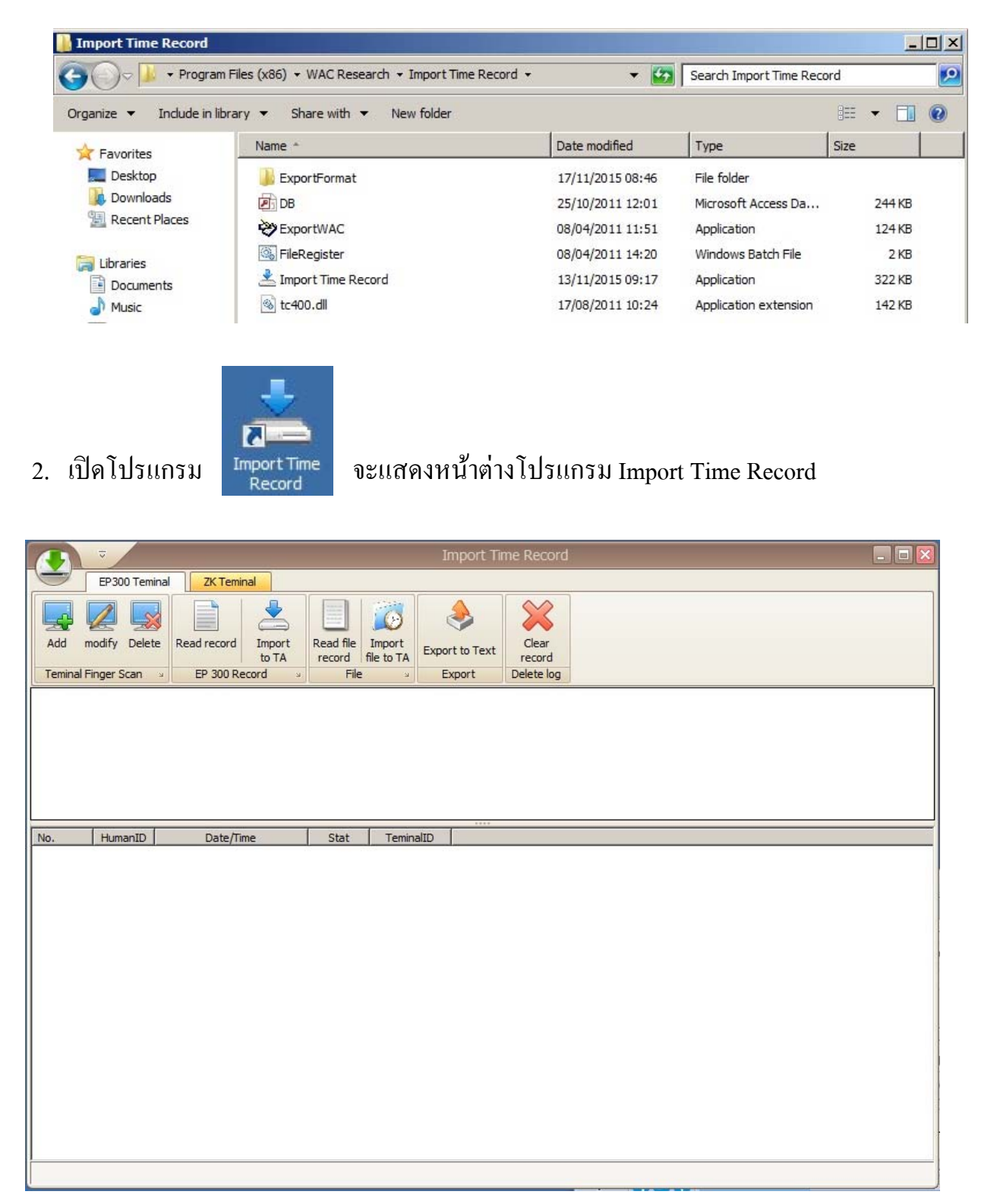

3. เลือกหัวข้อ ZX Teminal > Import Logs file to TA

| · ·                             | Import Time Record | 🛛 |
|---------------------------------|--------------------|---|
| EP300 Teminal ZK Teminal        |                    |   |
| DatabaseZK<br>Setting<br>Config |                    |   |
| No. HumanID Date/Time           | Stat TeminalID     |   |
|                                 |                    |   |
|                                 |                    |   |
|                                 |                    |   |
|                                 |                    |   |
|                                 |                    |   |
|                                 |                    |   |
|                                 |                    |   |
|                                 |                    |   |
|                                 |                    |   |
|                                 |                    |   |
|                                 |                    |   |
|                                 |                    |   |
|                                 |                    |   |
|                                 |                    |   |
|                                 |                    |   |
|                                 |                    |   |
|                                 |                    |   |
|                                 |                    |   |
|                                 |                    |   |

เลือกไฟล์ชื่อ 1\_attlog ที่ดึงมาจากเครื่องสแกน K28 > Open

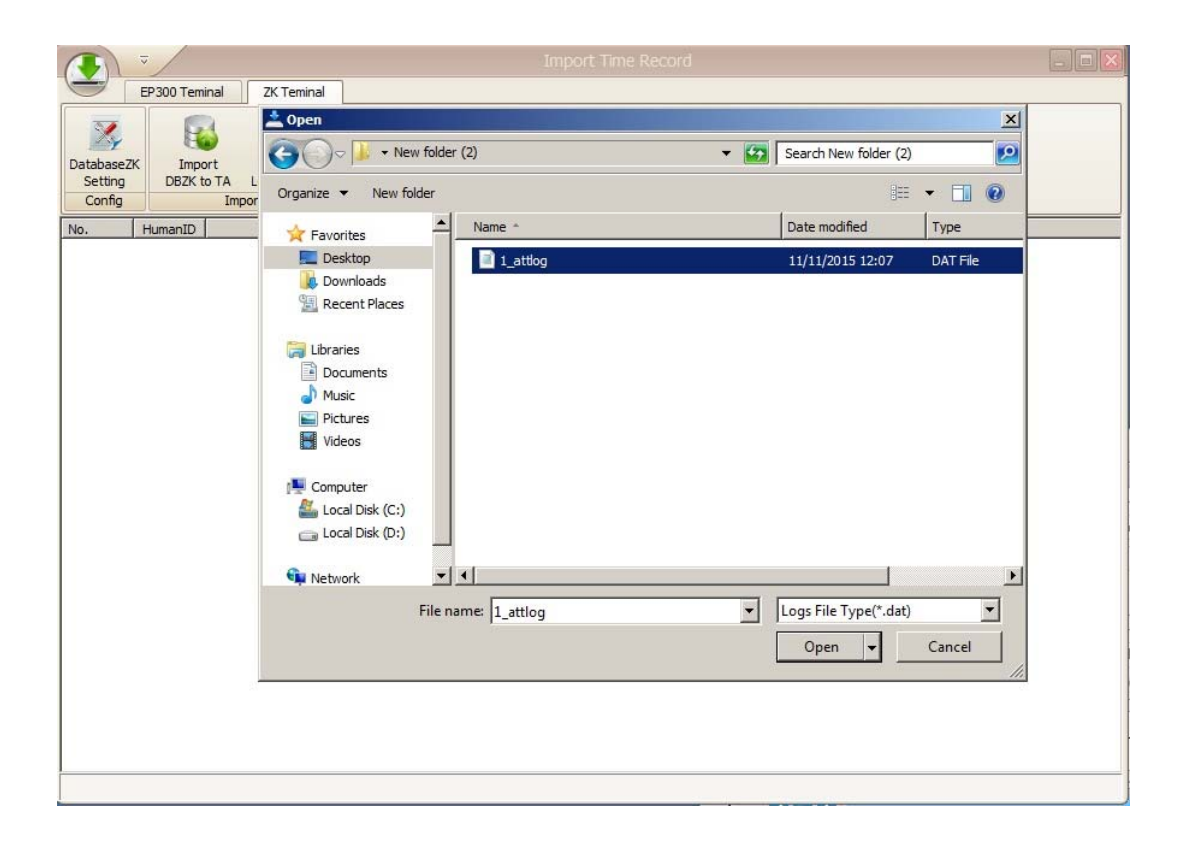

5. โปรแกรมจะทำการนำเข้าข้อมูลจากไฟล์ 1\_attlog ส่งไปยัง Database ของโปรแกรม

Time Attendant

| <b>(↓</b> ) <b>▽</b>          |                    |                                            |      |           | mport Time Record | _ 🗆 🔀 |
|-------------------------------|--------------------|--------------------------------------------|------|-----------|-------------------|-------|
|                               | EP300 Temi         | nal ZK Teminal                             |      |           |                   |       |
| Database<br>Setting<br>Config | ZK Impo<br>DBZK to | rt Import<br>DTA Logs file to TA<br>Import |      |           |                   |       |
| No.                           | HumanID            | Date/Time                                  | Stat | TeminalID |                   |       |
| 1                             | 1001               | 2558/11/05 07:09:17                        | IN   | 1         |                   |       |
| 2                             | 1001               | 2558/11/05 08:09:44                        | IN   | 1         |                   |       |
| 3                             | 1001               | 2558/11/05 17:34:42                        | OUT  | 1         |                   |       |
| 4                             | 1001               | 2558/11/05 17:50:50                        | OUT  | 1         |                   |       |
| 5                             | 1234               | 2558/11/05 16:35:45                        | OUT  | 1         |                   |       |
| 6                             | 1234               | 2558/11/05 17:13:33                        | OUT  | 1         |                   |       |
| 7                             | 1234               | 2558/11/05 17:16:21                        | OUT  | 1 100     | nort Time Record  |       |
| 8                             | 10910              | 2558/11/05 17:17:46                        | OUT  | 1         |                   |       |
| 9                             | 10910              | 2558/11/05 17:17:51                        | OUT  | 1         |                   |       |
| 10                            | 1234               | 2558/11/05 17:18:33                        | OUT  | 1         | Import successed. |       |
| 11                            | 1234               | 2558/11/05 17:24:33                        | OUT  | 1         |                   |       |
| 12                            | 1234               | 2558/11/05 18:51:26                        | OUT  | 1         | OK                |       |
| 13                            | 10910              | 2558/11/05 20:43:48                        | OUT  | 1         |                   |       |
| 14                            | 10910              | 2558/11/06 08:54:43                        | IN   | 1         |                   |       |
| 15                            | 1234               | 2558/11/06 10:24:20                        | IN   | 1         |                   |       |
| 16                            | 1234               | 2558/11/06 10:25:25                        | IN   | 1         |                   |       |
| 17                            | 1234               | 2558/11/06 10:26:26                        | IN   | 1         |                   |       |
| 18                            | 1234               | 2558/11/06 10:27:00                        | IN   | 1         |                   |       |
| 19                            | 1234               | 2558/11/06 10:27:24                        | IN   | 1         |                   |       |
| 20                            | 1234               | 2558/11/06 12:25:34                        | IN   | 1         |                   |       |
| 21                            | 1234               | 2558/11/06 12:29:24                        | IN   | 1         |                   |       |
| 22                            | 10910              | 2558/11/09 08:51:16                        | IN   | 1         |                   |       |
|                               |                    |                                            |      |           |                   |       |
|                               |                    |                                            |      |           |                   |       |
|                               |                    |                                            |      |           |                   |       |

\*\*\* หมายเหตุ ต้องเพิ่มรหัสพนักงานในโปรแกรม Enroll Office ก่อน ถ้าไม่เพิ่มรหัส พนักงานโปรแกรมจะ Import ไฟล์ไม่ได้ \*\*\*

โปรแกรมที่ใช้งาน คือ Import Time Record กับ โปรแกรม Main Application นะครับ

ส่วน โปรแกม Attendance Management ไม่ต้องใช้เพราะเรานำไฟล์จากเครื่องโดยตรงมาผ่าน โปรแกรม Import Time Record